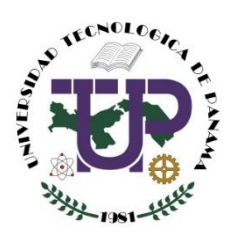

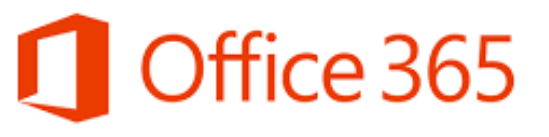

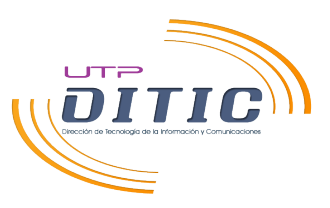

## **RESTAURAR TU CONTRASEÑA DE CORREO**

1. ¿Eres de primer ingreso?

Tu cuenta aparecerá en el sistema de matrícula, en caso de que no le aparezca debe acercarse a la Dirección Nacional del Sistema de Ingreso Universitario, ubicado en: Avenida Ricardo J. Alfaro, Campus Metropolitano Víctor Levi Sasso, Edificio Administrativo, planta baja, en su horario de atención: lunes a viernes de 8:00 a. m. a 4:00 p. m.

- 2. ¿Estás matriculado y <u>nunca</u> has usado tu cuenta de correo? Debes solicitar el cambio de contraseña en la Secretaría Académica de tu facultad.
- **3.** ¿Ya eres estudiante, pero se te ha olvidado la contraseña de tu correo UTP? Debes solicitar el cambio de contraseña en la Secretaría Académica de tu facultad.

I PARTE. RESTABLECIMIENTO DE CONTRASEÑA DE CORREO ELECTRÓNICO DE LA UTP, SI ESTAS PRESENTANDO LA SITUACIÓN 2 O 3.

- Luego de recibir la contraseña por parte de la secretaría académica de su facultad
- Ingresa al sitio de *correo.utp.ac.pa* (o *login.microsoftonline.com*).

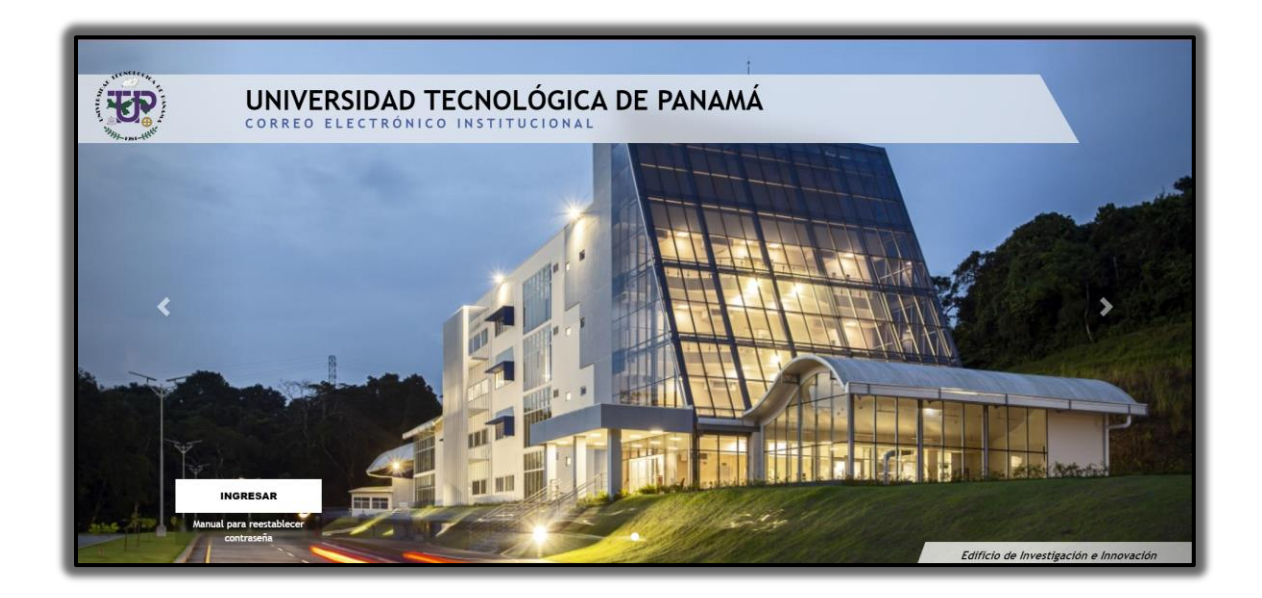

A. Clic en **"INGRESAR"** 

B. Colocar su dirección de correo electrónico UTP y luego dar clic en "Próximo".

| Microsoft                       |         |         |
|---------------------------------|---------|---------|
| Iniciar sesión                  |         |         |
| prueba.correo2@ut               | p.ac.pa |         |
| ¿Sin cuenta? ¡Crea uno!         |         |         |
| ¿No puedes acceder a tu cuenta? |         |         |
|                                 | Atrás   | Próximo |
|                                 |         |         |

C. Introduzca la **contraseña** que le ha proporcionado la **secretaria académica de su facultad** y luego dar clic en **"Iniciar sesión".** 

| eña            |
|----------------|
|                |
|                |
| Iniciar sesión |
|                |

- D. Luego le pedirán que llene los siguientes espacios para que pueda colocar su propia contraseña y al terminar de llenar los espacios clic en "Iniciar Sesión".
  - Los espacios deben llenarse de la siguiente manera:

| prueba.correo2@utp.ac.pa<br>Actualiza tu contras                                                 | -                                                              |
|--------------------------------------------------------------------------------------------------|----------------------------------------------------------------|
| Actualiza tu contras                                                                             |                                                                |
|                                                                                                  | seña                                                           |
| Debe actualizar su contraseña p<br>vez que inicia sesión o porque s<br>caducado.<br>Contraseña p | orque es la primera<br>su contraseña ha<br>roporcionada por la |
| secretaría acad                                                                                  | lémica de su facultad.                                         |
| Contraseña<br>colocar.                                                                           | personal que desea                                             |
| Repetir cont<br>desea coloca                                                                     | traseña personal que<br>r.                                     |
|                                                                                                  |                                                                |

E. Clic en **"Próximo"**, le pedirán más información para que cuando necesite recuperar su contraseña nuevamente ya no tenga la necesidad de acercarse a la secretaría académica de su facultad.

| (B)                                                                        |
|----------------------------------------------------------------------------|
| prueba.correo2@utp.ac.pa                                                   |
| Se requiere más información                                                |
| Su organización necesita más información para<br>mantener su cuenta segura |
| Usar una cuenta diferente                                                  |
| Aprende más                                                                |
| Próximo                                                                    |
|                                                                            |

- Puede descargar la aplicación en su celular o seleccionar "Quiero configurar un método diferente" (en este caso veremos la opción de "Quiero configurar un método diferente").
- F. Elegir método que desea usar para autenticación, puede ser la aplicación móvil, Teléfono o Correo electrónico, en este caso utilizaremos Correo electrónico.

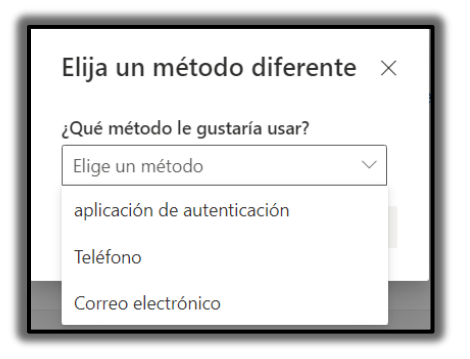

G. Luego que se escoge correo electrónico dar clic en "Confirmar".

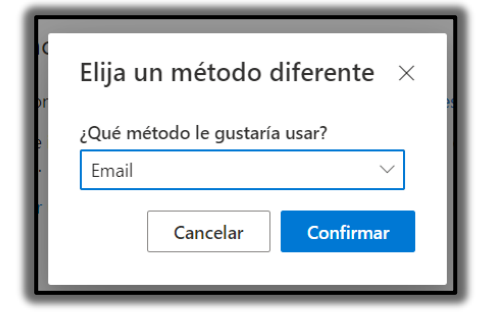

H. Colocamos el correo alternativo y clic en "Próximo".

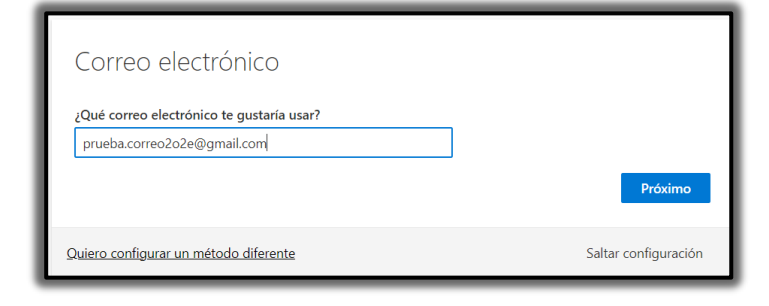

I. Luego se le enviara un código de verificación al correo ingresado como alternativo.

| Microsoft on behalf of para mi 👻 | Microsoft on behalf of Universidad Tecnológica de Panamá «montineservicesteam@microsoftonline.com-<br>para mi * |  |
|----------------------------------|----------------------------------------------------------------------------------------------------|--|
|                                  | Verify your email address                                                                                       |  |
|                                  | Thanks for verifying your <u>prueba.correo2@utp.ac.pa</u> account!<br>Your code is: 073700                      |  |
|                                  | Sincerely,<br>Universidad Tecnológica de Panamá                                                                 |  |
|                                  | This message was sent from an unmonitored email address.                                                        |  |

J. Y colocamos ese código en el espacio correspondiente y clic a "próximo".

| Correo electrónico                                                   |                      |
|----------------------------------------------------------------------|----------------------|
| Acabamos de enviar un código a prueba.correo2o2e@gmail.com<br>073700 |                      |
| Reenviar codigo                                                      | Próximo              |
| Quiero configurar un método diferente                                | Saltar configuración |

K. Le confirmara que el correo ha sido verificado y clic en "Hecho".

| Mantenga su cuenta segura<br>Su organización requiere que configure los siguientes métodos para demostrar quién es usted.                                                                                                    | El correo electrónico se registró con éxito X |
|----------------------------------------------------------------------------------------------------|-----------------------------------------------|
| jÉxito!<br>Gran trabajo! Ha configurado correctamente su información de seguridad. Elija "Listo" para continual<br>Iniciando sesión<br>Método de inicio de sesión predeterminado:<br>Correo electrónico<br>prueba.correo2020@gmail.com<br>Hecho |                                               |

L. Luego podrá tener acceso a las aplicaciones de Microsoft 365 y podrá entrar a su correo dando clic en **"Outlook".** 

|                     | Microsoft 365 $\rightarrow$ |
|---------------------|-----------------------------|
| Aplicaciones        |                             |
| Outlook             | OneDrive                    |
| Word                | Excel                       |
| PowerPoint          | OneNote                     |
| SharePoint          | Teams                       |
| Sway                |                             |
| Todas las aplicacio | nes $\rightarrow$           |

M. jListo!

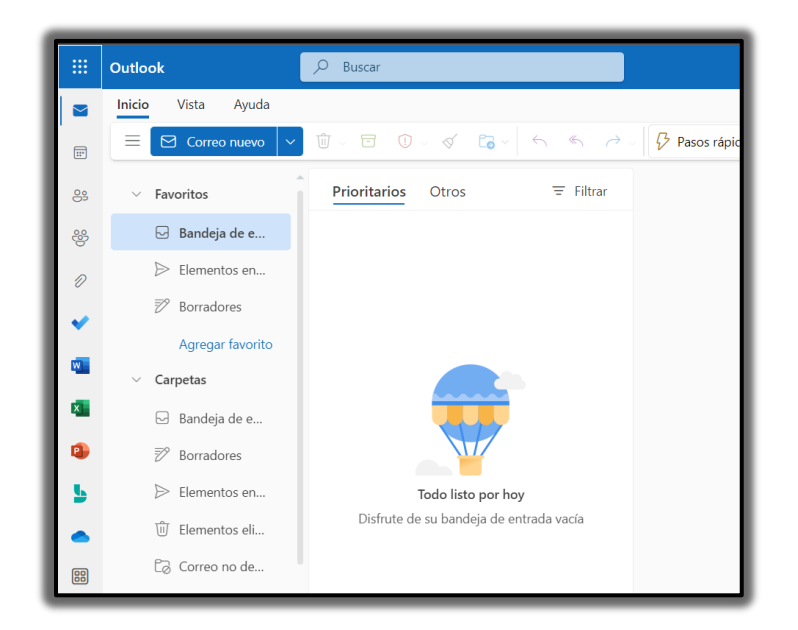

iiiFelicidades, has restaurado tu contraseña!!!

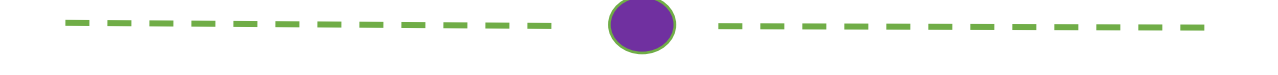

## II PARTE: RESTABLECIMIENTO DE CONTRASEÑA YA TENIENDO ALGÚN METODO DE AUTENTICACIÓN CONFIGURADO EN SU CUENTA DE CORREO UTP.

Debe realizar los pasos que a continuación se detallan, para poder llevar a cabo el proceso de auto restablecimiento de contraseña de su correo electrónico UTP.

- Acceder a su cuenta de correo como normalmente lo suele hacer accediendo a la dirección web: <u>https://correo.utp.ac.pa</u>. A continuación, debe introducir la información de su correo electrónico (nombre de usuario y contraseña) como se muestra en las siguientes imágenes:
  - A. Clic en "INGRESAR"

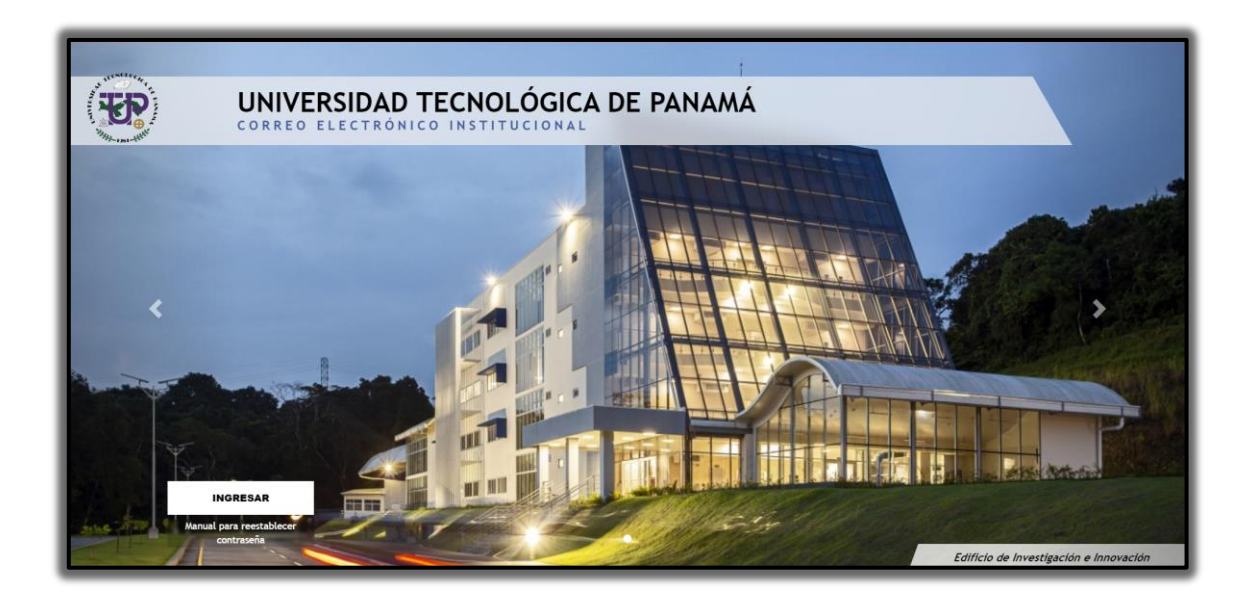

B. Colocar su dirección de correo electrónico de la UTP.

| Microsoft                       |         |         |
|---------------------------------|---------|---------|
| Iniciar sesión                  |         |         |
| prueba.correo2@utp              | o.ac.pa |         |
| ¿Sin cuenta? ¡Crea uno!         |         |         |
| ¿No puedes acceder a tu cuenta? |         |         |
|                                 | Atrás   | Próximo |
|                                 |         |         |

C. Clic en "Olvidé mi contraseña".

| ← prueba.correo2@utp | o.ac.pa        |
|----------------------|----------------|
| Introducir la co     | ontraseña      |
| Contraseña           |                |
| Olvidé mi contraseña |                |
|                      | Iniciar sesión |
|                      |                |

D. Luego debe introducir los **caracteres** que le aparecen a continuación y clic en **"Próximo".** 

| Vuelve a tu cuenta                                                                                                    |
|----------------------------------------------------------------------------------------------------|
| ¿Quién eres?                                                                                                    |
| Para recuperar su cuenta, comience ingresando su correo electrónico o nombre de usuario y los caracteres en la imagen o el audio a continuación. |
| Correo electrónico o nombre de usuario: *<br>prueba.correo2@utp.ac.pa<br>Ejemplo: usuario@contoso.onmicrosoft.com o usuario@contoso.com          |
| H4d6HPKV<br>Introduzca los caracteres de la imagen o las palabras del audio. *                                                                   |
| Próximo Cancelar                                                                                                    |

E. Como vemos, el correo alternativo que aparece como método de autenticación, es el que correo que anteriormente se proporcionó como correo alternativo. Clic en **"Correo electrónico".** 

| Vuelve a tu cuenta                          |                                                                                                    |  |  |
|---------------------------------------------|----------------------------------------------------------------------------------------------------|--|--|
|                                             |                                                                                                    |  |  |
| verificación paso 1 > Elija un              | ia contraseña nueva                                                                                                    |  |  |
| Elija el método de contacto que debe        | Elija el método de contacto que debemos usar para la verificación:                                                                        |  |  |
| Enviar mi correo electrónico<br>alternativo | Recibirá un correo electrónico con un código de verificación en su dirección de<br>correo electrónico alternativa ( pr******@gmail.com ). |  |  |
|                                             |                                                                                                    |  |  |
| Cancelar                                    |                                                                                                    |  |  |

N. Al hacer clic en **"Correo electrónico"**, nos enviará un código de verificación.

| Microsoft on behalf of Universidad Tecnológica de Panamá <msonlineservicesteam@microsoftonline.com><br/>para mi 👻</msonlineservicesteam@microsoftonline.com> |                                                                                                  |  |
|----------------------------------------------------------------------------------------------------|--------------------------------------------------------------------------------------------------|--|
|                                                                                                    | Verify your email address                                                                        |  |
|                                                                                                    | Thanks for verifying your <u>prueba.correo2@utp.ac.pa</u> account!<br>Your code is: 565611       |  |
|                                                                                                    | Sincerely,<br>Universidad Tecnológica de Panamá                                                  |  |
|                                                                                                    | This message was sent from an unmonitored email address.<br>Please do not reply to this message. |  |

O. Coloque el código de verificación y clic en "Próximo".

| Vuelve a tu cuenta         verificación paso 1 > Elija una contraseña nueva         Elija el método de contacto que debemos usar para la verificación:            • Enviar mi correo electrónico alternativo          Alternativo         Hemos enviado un mensaje de correo electrónico que contiene un código o verificación a su bandeja de entrada.            565611             Próximo | ( <b>B</b> )                                                        |                                                                                                    |  |
|----------------------------------------------------------------------------------------------------|---------------------------------------------------------------------|----------------------------------------------------------------------------------------------------|--|
| verificación paso 1 > Elija una contraseña nueva         Elija el método de contacto que debemos usar para la verificación:                                                                                                    | Vuelve a tu cuenta                                                  |                                                                                                    |  |
| Elija el método de contacto que debemos usar para la verificación:                                                                                                    | verificación paso 1 > Elija una contraseña nueva                    |                                                                                                    |  |
| Enviar mi correo electrónico<br>alternativo Hemos enviado un mensaje de correo electrónico que contiene un código o<br>verificación a su bandeja de entrada.   565611   Próximo ¿Tienes algún problema?                                                                                                    | Elija el método de contacto que debernos usar para la verificación: |                                                                                                    |  |
|                                                                                                    | Enviar mi correo electrónico<br>alternativo                         | Hemos enviado un mensaje de correo electrónico que contiene un código de<br>verificación a su bandeja de entrada.<br>565611<br>Próximo ¿Tienes algún problema? |  |

P. Le pedirá que introduzca la nueva contraseña y clic en "Finalizar".

| Vuelve a tu cuenta                                        |                                                                                 |  |  |
|-----------------------------------------------------------|---------------------------------------------------------------------------------|--|--|
| verificación paso 1 √ > <b>Elija una contraseña nueva</b> |                                                                                 |  |  |
| * Ingrese nueva contraseña:                               |                                                                                 |  |  |
| Seguridad de la contraseña                                | Se requiere una contraseña segura. Las<br>contraseñas seguras tienen de 8 a 256 |  |  |
| * Confirmar nueva contraseña:                             | minúsculas, números y símbolos. No pueden<br>contener su nombre de usuario.     |  |  |
| <b>Finalizar</b> Cancelar                                 |                                                                                 |  |  |

## Q. jListo!

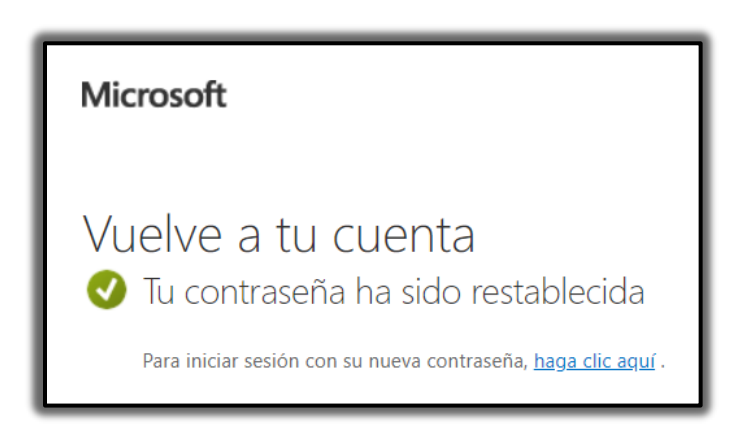

iiiFelicidades, has restaurado tu contraseña!!!